## **OPA Membership Renewal Instructions**

- 1. Visit <u>www.oilpaintersofamerica.com</u>
- 2. Click the *My Account* link.

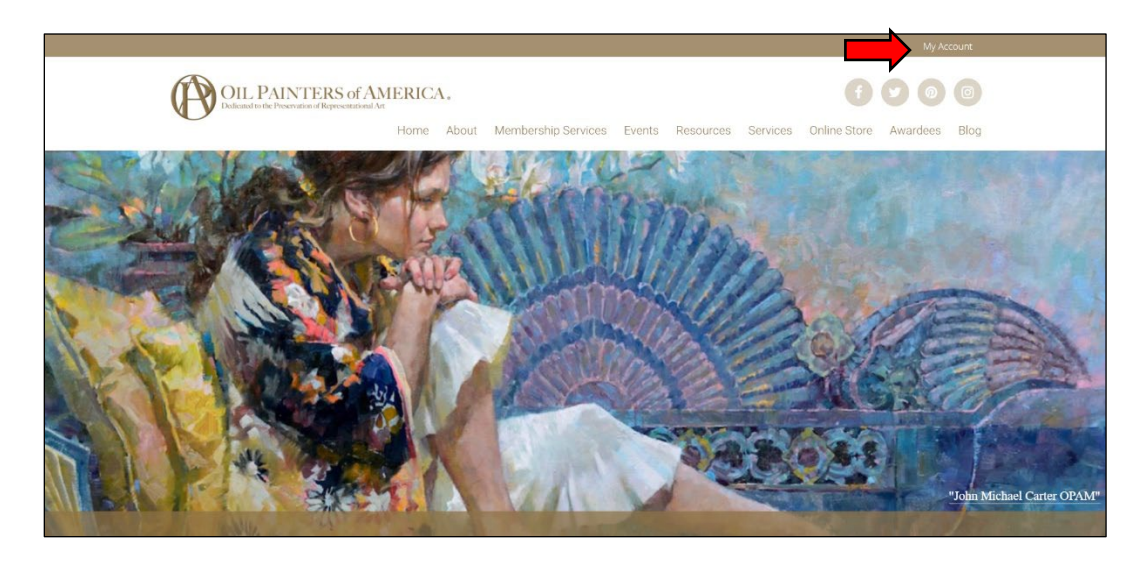

3. Click the *My Membership* link

| OIL PA                                                     | INTERS of AMERICA.                                                                                                    |
|------------------------------------------------------------|----------------------------------------------------------------------------------------------------|
| U                                                          | Home About Membership Services Events Resources Services Online Store Awardees Blog                                                               |
|                                                            | My Membership Edit Info Change Password Entries Online Store Logout                                                                               |
|                                                            |                                                                                                    |
| Hello Your Name                                            | (not Your Name ? Log out)                                                                                                    |
| Hello <b>Your Name</b><br>From your account da<br>details. | (not Your Name ? Log out) shboard you can view your recent orders, manage your shipping and billing addresses, and edit your password and account |
| Hello <b>Your Name</b><br>From your account da<br>details. | (not Your Name ? Log out) shboard you can view your recent orders, manage your shipping and billing addresses, and edit your password and account |
| Hello <b>Your Name</b><br>From your account da<br>details. | (not Your Name ? Log out) shboard you can view your recent orders, manage your shipping and billing addresses, and edit your password and account |

4. Check to see when your membership expires. Click the *Renew* button

|                                    |                         |                     |                          | My Account (1)               |
|------------------------------------|-------------------------|---------------------|--------------------------|------------------------------|
| OIL PAIL<br>Dedicated to the Prese | NTERS of AMERICA.       |                     |                          |                              |
| 0                                  | Home About              | Membership Services | Events Resources Service | s Online Store Awardees Blog |
|                                    |                         |                     |                          |                              |
|                                    | My Membership Edit Info | Change Password     | Entries Online Store     | Logout                       |
| Plan                               | Start                   | Expires             | Status                   |                              |
| Associate Membership               | October 25, 2021        | December 31, 2021   | Active                   | Renew                        |
|                                    |                         | $\smile$            |                          |                              |
|                                    |                         |                     |                          |                              |
|                                    |                         |                     |                          |                              |
|                                    |                         |                     |                          |                              |
|                                    |                         |                     |                          |                              |
|                                    |                         |                     |                          |                              |

5. Your renewal has been added to your cart. If you would like to add a donation, enter the amount and click the update cart button. If you do not want to add a donation, scroll down

|   | OIL PA | INTERS of Al   | MERICA.           |                          |                     | My Account (1)             |
|---|--------|----------------|-------------------|--------------------------|---------------------|----------------------------|
| U |        |                | Home About Member | rship Services Events Re | esources Services   | Online Store Awardees Blog |
|   |        |                |                   | Cart                     |                     |                            |
|   |        | Product        |                   | Price                    | Quantity            | Subtotal                   |
| × | Ø      | Associate Merr | ibership 2022     | \$70.00                  | 1                   | \$70.00                    |
|   |        |                |                   |                          | Add a donation to y | Add Donation               |
|   |        |                |                   |                          |                     | Update cart                |

6. Click *Proceed to checkout* or *Return to shop* if you'd like to add OPA merchandise to your cart

|                          |                                            | My Account (1)                            |
|--------------------------|--------------------------------------------|-------------------------------------------|
| OIL PAINTERS of AMERICA. |                                            | f 🖸 🗿 🗐                                   |
| Home About Membership Se | ervices Events Reso                        | urces Services Online Store Awardees Blog |
|                          |                                            |                                           |
|                          | Cart totals                                |                                           |
|                          | Subtotal                                   | \$70.00                                   |
|                          | Tax (estimated for the United States (US)) | » \$0.00                                  |
|                          | Total                                      | \$70.00                                   |
|                          |                                            |                                           |
|                          |                                            | Proceed to checkout                       |
|                          |                                            | Return to shop                            |
|                          |                                            |                                           |
|                          |                                            |                                           |

7. Please make sure your name and address are correct

| OIL PAINTERS of AMERICA.                                              | <b>() ()</b>                                                       |
|-----------------------------------------------------------------------|--------------------------------------------------------------------|
| Dedicated to the Preservation of Representational Art<br>Home About N | embership Services Events Resources Services Online Store Awardees |
| Men                                                                   | bership Application                                                |
| Salutation 🖄 Mr. 🛛 Mrs. 🖓 Ms. 🖓 Miss 🖓 Dr.                            |                                                                    |
| First name                                                            | Last name                                                          |
| Your                                                                  | Name                                                               |
| Country / Region                                                      |                                                                    |
| United States (US)                                                    |                                                                    |
| Street address                                                        |                                                                    |
| 123 Main Street                                                       |                                                                    |
| Town / City                                                           |                                                                    |
| Anytown                                                               |                                                                    |
| State                                                                 |                                                                    |
|                                                                       |                                                                    |

8. Please review your Online Directory and Subject Matter options. Don't forget to click the I'm not a robot to continue.

|                                                                    |                                                                | The poor in proceeding the                               | une 🖂 |
|--------------------------------------------------------------------|----------------------------------------------------------------|----------------------------------------------------------|-------|
| OIL PAINTE<br>Dedicated to the Preservation of I                   | RS of AMERICA.                                                 | 60                                                       | 0     |
|                                                                    | Home About Membership                                          | Services Events Resources Services Online Store Award    | lees  |
|                                                                    |                                                                |                                                          |       |
| Online Directory * 💿 Include N                                     | /le 📀 Do not include me                                        |                                                          |       |
| Subject Matter: Please check tho<br>Portrait Seascape St           | se that apply to your artwork<br>till Life 🛛 Vehicle 🗌 Westerr | 🗆 Animal 🔅 Cityscape 📄 Figurative 📄 Floral 📄 Lar         | dscap |
|                                                                    |                                                                | Additional information                                   |       |
|                                                                    |                                                                | Order notes                                              |       |
|                                                                    |                                                                | Notes about your order, e.g. special notes for delivery. |       |
|                                                                    |                                                                |                                                          |       |
|                                                                    | =                                                              | I'm not a robot                                          |       |
| Your order                                                         | _                                                              | I'm not a robot                                          |       |
| Your order<br>Product                                              |                                                                | m not a robot                                            |       |
| Your order Product Associate Membership 2024 × 1                   |                                                                | In not a robot                                           |       |
| Your order<br>Product<br>Associate Membership 2024 × 1<br>Subtotal |                                                                | In not a robot                                           |       |

9. Add and/or review your credit card information and press the *Place order* button

| <b>A</b>                                                                   |                      |                     |           |           |          |              |          |
|----------------------------------------------------------------------------|----------------------|---------------------|-----------|-----------|----------|--------------|----------|
| OIL PAINTERS of An<br>Dedicated to the Preservation of Representational Au | MERICA.              |                     |           |           |          | Ð            |          |
| 0                                                                          | Home About           | Membership Services | Events    | Resources | Services | Online Store | Awardees |
| <ul><li>Check payments</li><li>Credit Card (Stripe)</li></ul>              |                      |                     |           |           |          |              |          |
| Pay with your credit card via Strip                                        | e.                   |                     |           |           |          |              |          |
| Card Number *                                                              |                      |                     |           |           |          |              |          |
| 1234 1234 1234 1234                                                        |                      |                     |           |           |          |              |          |
|                                                                            |                      |                     |           |           |          |              |          |
| Expiry Date *                                                              |                      |                     | Card Code | (CVC) *   |          |              |          |
|                                                                            |                      |                     |           |           |          |              |          |
| Save payment information 1                                                 | to my account for fu | ture purchases.     |           |           |          |              |          |
|                                                                            |                      |                     |           |           |          |              |          |
|                                                                            |                      |                     |           |           |          |              | ee ender |

10. Your order has been received. Click the My Account link to view your status.

|                                                                             |                                       | My Account                                             |
|-----------------------------------------------------------------------------|---------------------------------------|--------------------------------------------------------|
| OIL PAINTERS of AM<br>Dedicated to the Preservation of Representational Art | AERICA.                               |                                                        |
|                                                                             | Home About Membership Services Event  | s Resources Services Online Store Awardees Blog        |
|                                                                             |                                       |                                                        |
|                                                                             | Membership Applica                    | tion                                                   |
| Thank you. Your order has been received                                     | 1.                                    |                                                        |
| ORDER NUMBER: DATE:<br>25555 October 28, 2021                               | EMAIL:                                | TOTAL: PAYMENT METHOD:<br>\$70.00 Credit Card (Stripe) |
| View status of your membership by visiti                                    | ng your My Account page               |                                                        |
|                                                                             |                                       |                                                        |
| Home About Me                                                               | mbership Services Events Resources Se | ervices Online Store Awardees Blog                     |

11. It may take up to 10 minutes to update your account. Do NOT click the Renew button again, or you may be charged twice for your renewal.

|                      | My Membership Edit | t Info Change Password | Entries Online Stor | e Logout   |
|----------------------|--------------------|------------------------|---------------------|------------|
| Plan                 | Start              | Expires                | Status              | $\bigcirc$ |
| Associate Membership | January 1, 2022    | December 31, 2022      | Active              | Reew       |
|                      |                    |                        |                     |            |
|                      |                    |                        |                     |            |